# How to access virtual class links

 $\bullet \bullet \bullet$ 

Visit www.danceelements.com

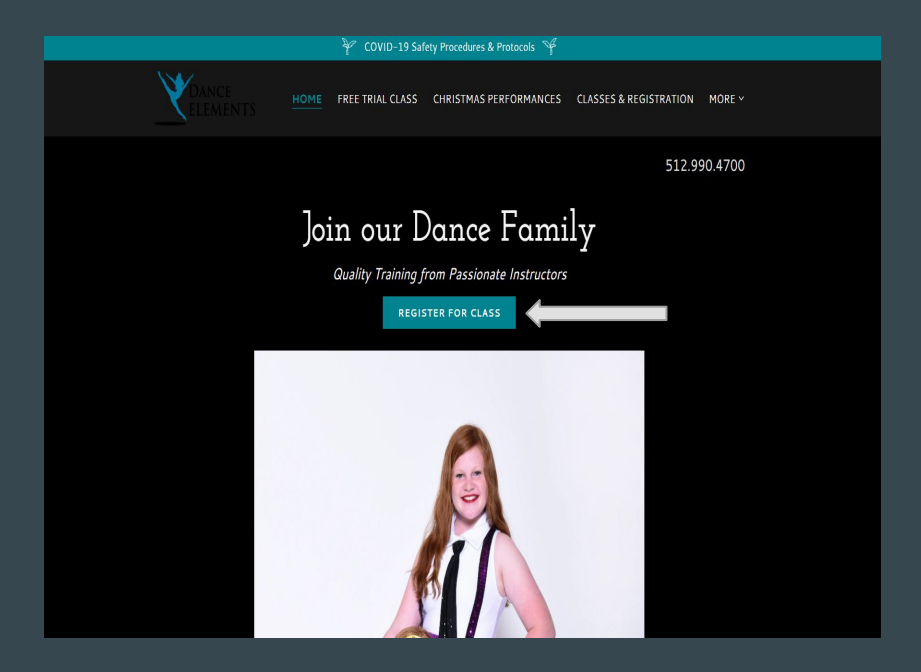

Step 1: Go to <u>www.danceelements.com</u> Click on "Register for Class"

| Country Classes Juggler                                                                                                    | New customer?                                                                                                    | REGISTER NOW |  |  |
|----------------------------------------------------------------------------------------------------|----------------------------------------------------------------------------------------------------|--------------|--|--|
| Welcome to our customer portal                                                                                                    |                                                                                                    |              |  |  |
|                                                                                                    | Returning Customers                                                                                                 | Sign In      |  |  |
|                                                                                                    | E-mail                                                                                                    | 2            |  |  |
| DANCE                                                                                                    | Password                                                                                                    | ٩            |  |  |
| <b>FIEMENTS</b>                                                                                                    | Forgot password?                                                                                                    |              |  |  |
|                                                                                                    | Not registered yet?                                                                                                 | Sign In      |  |  |
| Self-service on your schedule!<br>Access and manage your account any time of day at your convenience, whether you<br>are on the move with your mobile device or at home with your tablet or computer. | Need help?<br>You can reach us at the following:<br>✓ 512-990-4700 ✓ danceelemenssaff@gmail.com ✓ Visit our website |              |  |  |
|                                                                                                    |                                                                                                    |              |  |  |
|                                                                                                    |                                                                                                    |              |  |  |
|                                                                                                    |                                                                                                    |              |  |  |
|                                                                                                    |                                                                                                    |              |  |  |

## Step 2: Log in to your online account

| Dance Elements    | CUSTOMER PORTAL                                                                                                    |
|-------------------|----------------------------------------------------------------------------------------------------|
|                   | Home / Welcome                                                                                                    |
| A Home            | ★ Home > Welcome                                                                                                    |
| 🛔 Family Info     |                                                                                                    |
| 🟦 My Account      | B You have 1 to-do item                                                                                                    |
| General Shopping  | Welcome to our online Customer Self-Service Center. You can browse and view your account information as well as make a payment through the online system. If you have any questions about using the self-service center please do not hesitate to contact us. |
| 🕰 Change Password |                                                                                                    |
| 🕞 Logout          |                                                                                                    |
| I need help!      | Hang out on our web site     Visit our YouTube channel     Check us out on Facebook     O Pop over to our Instagram                                                                                                    |

### Step 3: Click on "Family Info" on the left side bar

| D | ance Elements                                 | CUSTOMER PORTAL                                                                                                    |
|---|-----------------------------------------------|----------------------------------------------------------------------------------------------------|
|   |                                               | Home / Welcome                                                                                                    |
| 1 | Home                                          | Home > Welmme                                                                                                    |
| ľ | Family Info                                   |                                                                                                    |
|   | - Customer                                    | u have () to-do item                                                                                                    |
|   | - Students                                    | Welcome to our online Customer Self-Service Center. You can browse and view your account information as well as make a payment through the online system. If you have any questions about using the self-service center please do not hesitate to contact us. |
|   | <ul> <li>Policies &amp; Agreements</li> </ul> |                                                                                                    |
| 1 | My Account                                    |                                                                                                    |
| 6 | Grand Shopping                                | 🕒 Unan and an any weak rate 🔰 1672 and Vari Una channel 🦸 Charlow and an Earth and 🖓 Bar any other and induces an                                                                                                    |
| a | Change Password                               |                                                                                                    |
| C | Logout                                        |                                                                                                    |
| e | I need help!                                  |                                                                                                    |
|   |                                               |                                                                                                    |
|   |                                               |                                                                                                    |
|   |                                               |                                                                                                    |
|   |                                               |                                                                                                    |
|   |                                               |                                                                                                    |
|   |                                               |                                                                                                    |

#### Step 4: Expand the "Family Info" menu and choose "Students"

| Dance Elements | CUSTOMER PORTAL |
|----------------|-----------------|
|----------------|-----------------|

|    |                                               | Family Info / Students / Maintenance                                                                                                    |  |  |  |  |  |  |
|----|-----------------------------------------------|----------------------------------------------------------------------------------------------------|--|--|--|--|--|--|
| ñ  | Home                                          | Student Information                                                                                                    |  |  |  |  |  |  |
| -  | Family Info 🛛 🖯                               |                                                                                                    |  |  |  |  |  |  |
|    | Customer<br>Students<br>Policies & Agreements | Reese       Image: Construction of the second second |  |  |  |  |  |  |
| 血  | My Account 🛛 🖽                                | Core information                                                                                                    |  |  |  |  |  |  |
| ੇ  | Shopping 🕀                                    | Student is the same person as customer                                                                                                    |  |  |  |  |  |  |
| a, | Change Password                               | Reese     Middle Name                                                                                                    |  |  |  |  |  |  |
| ۲  | Logout                                        | Female     Male     Other                                                                                                    |  |  |  |  |  |  |
|    | l need help!                                  | Birth Date       Image: 10 years, 9 months       Student medical information                                                                                                    |  |  |  |  |  |  |
|    |                                               | Image: Second state       Second state         Image: Second state       Second state                                                                                                    |  |  |  |  |  |  |
|    |                                               | Doctor and hospital information                                                                                                    |  |  |  |  |  |  |
|    |                                               | 🖾 Level 2A ballet                                                                                                    |  |  |  |  |  |  |
|    |                                               |                                                                                                    |  |  |  |  |  |  |
|    |                                               | Update Student                                                                                                    |  |  |  |  |  |  |
|    |                                               |                                                                                                    |  |  |  |  |  |  |

Step 5: Click on "Current Classes."

| Dance Elements CUSTOMER PORTAL                |                                                            |            |            |                          |                  |                       |             |
|-----------------------------------------------|------------------------------------------------------------|------------|------------|--------------------------|------------------|-----------------------|-------------|
|                                               | Family Info / Students / Current Classes                   |            |            |                          |                  |                       |             |
| A Home                                        | Student Information > Current Cla                          | asses      |            |                          |                  |                       |             |
| - Customer                                    | Reese 0 4 - 4 C -<br>Current Classes                       |            |            |                          |                  |                       |             |
| <ul> <li>Policies &amp; Agreements</li> </ul> | Class Name                                                 | Beg Date   | End Date   | Schedule                 | Classroom        | Primary<br>Instructor | Enroll Date |
| My Account 🐵                                  | Ballet Intermediate 1A                                     | 08/19/2020 | 05/26/2021 |                          | big back studio  | Anne Marie H.         | 06/26/2020  |
| Shopping                                      | Contemporary Intermediate 1A                               | 08/18/2020 | 05/25/2021 | SMTWTFS @<br>Join Online | big front studio | Kaitiyn D.            | 06/26/2020  |
|                                               | Jazz Intermediate 1A                                       | 08/18/2020 | 05/25/2021 | SMTWTFS @<br>Join Online | big back studio  | Kaitlyn D.            | 06/26/2020  |
|                                               | Tap Intermediate IA                                        | 08/19/2020 | 05/26/2021 | SMTWTFS @                | big back studio  | Jerri I.              | 06/26/2020  |
| Theed help:                                   | Total weekly class time: 210 minutes — 3 hours, 30 minutes |            |            |                          |                  |                       |             |
|                                               |                                                            |            |            |                          |                  |                       |             |
|                                               |                                                            |            |            |                          |                  |                       |             |
|                                               |                                                            |            |            |                          |                  |                       |             |
|                                               |                                                            |            |            |                          |                  |                       |             |

#### Step 5: Click on "Join Online" and it will bring you straight to Zoom

If prompted for a password: Front studio password: 639280 Back studio password: 147219